# **Register Online in 5 Easy Steps:**

Don't have a Brookings Executive Education account yet? Registering others for courses? Create an online account to register multiple participants—including yourself, through the online registration portal.

http://www.brookings.edu/about/execed/register

- 1. First, create your own personal account (delegates will need to create their own personal account in order to register others). Click the "Create a New Account" button and complete using your information.
- 2. Once your profile is completed, sign in to the portal.
- 3. Select the "add participant" button to add the actual participant's name before selecting courses. You can register yourself, and you can act as a delegate to register others.
- 4. Complete the "add participant" dialog box that appears.
- 5. Select appropriate course or courses needed and proceed to checkout. You can pay by credit card, purchase order (must submit a hard copy of the purchase order to BEE Registrations), or you can select pay by check to pay later.

Brookings Executive Education offers high-quality courses for corporate and government leaders that

Screen shots for online registration below:

## BROOKINGS

explore critical issues, the policy-making process, and public leadership.

BROOKINGS EXECUTIVE EDUCATION

| Brookings Executive Ed                                                                                                    | ducation Account Login                                                     |
|----------------------------------------------------------------------------------------------------|----------------------------------------------------------------------------|
| Don't have a Brookings Executive Education account yet? Create an account<br>to register for courses online, view your upcoming courses and manage your<br>curriculum at Brookings Executive Education.                | Already have a Brookings Executive Education account? Please log in below: |
| Registering ones for courses? Oreate an account to register multiple<br>participants—including yourself—as well as track registration history.<br>Note: This account is separate from the user profile you may have on | PASSWORD:                                                                  |
| Create a New Account                                                                                                    |                                                                            |

Forgot your e-mail address? | Forgot your password? | Don't want to register online?

### BROOKINGS

 BROOKINGS
 Brookings Executive Education offers high-quality courses for corporate and government leaders that

 EXECUTIVE EDUCATION
 explore critical issues, the policy-making process, and public leadership.

#### Brookings Executive Education New User Registration

Please provide the following information to create a Brookings Executive Education account. Creating an account will allow you to register yourself and/or others for courses at Brookings Executive Education and to view registration history.

If you have questions or would like assistance, please contact the registrar at registrar@brookings.edu or 800.925.5730.

Already have a Brookings Executive Education account? Please log in.

| PRIST NAUE * [<br>LAST NAUE * ]<br>VIORICEANAL * [<br>RE-DITER VIORICEANAL * ]<br>CREATE PASSINGRO * [<br>CONFRU PASSINGRO * ]                                                                                             |        | Complete new user<br>information and select<br>"create"                                                                                                    |
|----------------------------------------------------------------------------------------------------|--------|----------------------------------------------------------------------------------------------------|
| JOB TITLE [<br>COMPANY/ORGANIZATION MARE * [<br>GS EDJUNELTH * ]<br>GS EDJUNELTH * [<br>WORK ADDRESS 1 * ]<br>WORK ADDRESS 1 * ]<br>WORK ADDRESS 1 * ]<br>WORK CHARE * ]<br>WORK CHARE * ]<br>REDISTRATION POLICY * ]<br>B | Select | Please Note: if you are acting<br>as a delegate and registering<br>someone else, you must<br>complete the new user<br>information for yourself and<br>add your information as the<br>delegate. |
| (* require                                                                                                    | ed!)   |                                                                                                    |

### BROOKINGS

BROOKINGS EXECUTIVE EDUCATION Brookings Executive Education offers high-quality courses for corporate and government leaders that explore critical issues, the policy-making process, and public leadership.

#### **Brookings Executive Education Account Login**

Don't have a Brookings Executive Education account yet? Create an account to register for courses online, view your upcoming courses and manage your curriculum at Brookings Executive Education.

Registering others for courses? Create an account to register multiple participants—including yourself—as well as track registration history.

Note: This account is separate from the user profile you may have on brookings.edu.

#### Create a New Account

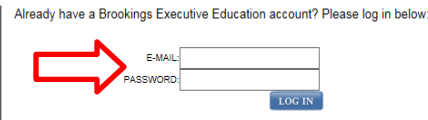

Forgot your e-mail address? | Forgot your password? | Don't want to register online?

| BROOKINGS<br>EXECUTIVE EDU | Brookings Executive Education offers high-quality courses for corporate and governme<br>CATION explore critical issues, the policy-making process, and public leadership. |
|----------------------------|----------------------------------------------------------------------------------------------------|
| Home                       | Welcome                                                                                                    |
| Profile                    | Using the navigation on the left you can:<br>Register for a Brookings Executive Education course                                                                          |
| Course Registration        | View payment history and print invoices with Billing History<br>See what course you're enrolled in with Upcoming Courses                                                  |
| Upcoming Courses           |                                                                                                    |
| Course History             |                                                                                                    |
| Billing History            |                                                                                                    |
| Change Password            |                                                                                                    |
| Contact Us                 |                                                                                                    |
| Log Out                    |                                                                                                    |

#### BROOKINGS EXECUTIVE EDUCATION

Brookings Executive Education offers high-quality courses for corporate and government leaders that explore critical issues, the policy-making process, and public leadership.

| Home                | Course Registration                                                                                                    |               |                                                   |                        |                 |        |
|---------------------|----------------------------------------------------------------------------------------------------|---------------|---------------------------------------------------|------------------------|-----------------|--------|
|                     | Step 1: Registration Information                                                                                                    |               |                                                   |                        |                 |        |
| Profile             | To enroll yourself and/or other participants in an upcoming<br>finished, click "proceed to checkout."                                                                                                | course        | , please complete the i                           | nformation below       | . When you ar   | e      |
| Course Registration | If you need to register others for courses, please click "add<br>will be available the next time you log in.                                                                                         | partici       | pant" and fill in the app                         | ropriate informati     | on. This inforn | nation |
| Upcoming Courses    | All courses currently open for registration are available from                                                                                                    | n the d       | rop down menu in step                             | two.                   |                 |        |
| Course History      | If you experience any trouble on this screen, please contac                                                                                                    | t regis       | trar@brookings.edu or 8                           | 300.925.5730.          |                 |        |
|                     | 1. Select a Participant                                                                                                    |               | Registrant                                        | Course                 | Price           |        |
| Billing History     | Select a participant from the dropdown menu. If the<br>person you wish to register is not available in the                                                                                           |               | You currently he                                  | ave no courses in your | cart.           |        |
| Change Password     | dropdown you can add a new participant by clicking the<br>"Add Participant" button immediately below.                                                                                                | Once<br>butto | e you are finished addin<br>n "Proceed to checkou | g registrations, p     | lease click the | •      |
|                     | SELECT PARTICIPANT: Select                                                                                                    |               |                                                   |                        | Proceed to Chec | kout   |
| Contact Us          | Add Participant                                                                                                    |               |                                                   |                        |                 |        |
| Log Out             | 2. Select a Course                                                                                                    |               |                                                   |                        |                 |        |
|                     | Select the course you wish to add from the pull-down menu.                                                                                                    |               |                                                   |                        |                 |        |
|                     | SELECT COURSE:                                                                                                    |               |                                                   |                        |                 |        |
|                     | 3. Add Registration to Cart                                                                                                    |               |                                                   |                        |                 |        |
|                     | Confirm your selection by clicking the "Add Registration<br>to Cart" To add additional courses for this participant<br>please return to step 2. To add a new participant<br>please return to step 1. |               |                                                   |                        |                 |        |
|                     | Add Registration to Cart                                                                                                    |               |                                                   |                        |                 |        |

| Add Participant                                     | $\boxtimes$ |
|-----------------------------------------------------|-------------|
| FIRST NAME *                                        |             |
| LAST NAME *                                         |             |
| JOB TITLE                                           |             |
| COMPANY/ORGANIZATION NAME * Brookings Executive Edu |             |
| GS LEVEL * Select                                   |             |
| GS EQUIVALENT *                                     |             |
| PHONE *                                             |             |
| ADDRESS 1 *                                         |             |
| ADDRESS 2                                           |             |
| CITY *                                              |             |
| STATE/PROVINCE * Select 🗸                           |             |
| ZIP/COUNTRY CODE *                                  |             |
| COUNTRY * USA                                       |             |
| EMAJL *                                             |             |
| RE-ENTER EMAIL *                                    |             |
| Save Participant                                    |             |

Complete participant information and select "save participant"

Please Note: If you are acting as a delegate and registering someone else, this is when you will add the participants' information.

#### BROOKINGS EXECUTIVE EDUCATION

Brookings Executive Education offers high-quality courses for corporate and government leaders that explore critical issues, the policy-making process, and public leadership.

| Home                | Course Registration                                                                                                    |                |                                               |                        |                         |                    |
|---------------------|----------------------------------------------------------------------------------------------------|----------------|-----------------------------------------------|------------------------|-------------------------|--------------------|
|                     | Step 1: Registration Information                                                                                                    |                |                                               |                        |                         |                    |
| Profile             | To enroll yourself and/or other participants in an upcoming<br>finished, click "proceed to checkout."                                                                             | course,        | please complete the i                         | nformation be          | low. When you are       |                    |
| Course Registration | If you need to register others for courses, please click "add<br>will be available the next time you log in.                                                                      | l particip     | ant" and fill in the app                      | ropriate inforn        | nation. This informatio | on                 |
| Upcoming Courses    | All courses currently open for registration are available from                                                                                                    | m the dro      | op down menu in step                          | two.                   |                         |                    |
| Course History      | If you experience any trouble on this screen, please contact                                                                                                    | t registr      | ar@brookings.edu or                           | 800.925.5730           | L                       |                    |
|                     | 1. Select a Participant                                                                                                    |                | Registrant                                    | Course                 | Price                   |                    |
| Billing History     | Select a participant from the dropdown menu. If the<br>person you wish to register is not available in the                                                                        |                | You currently h                               | ave no courses in      | your cart.              |                    |
| Change Password     | dropdown you can add a new participant by clicking the<br>"Add Participant" button immediately below.                                                                             | Once<br>buttor | you are finished addir<br>"Proceed to checkou | ig registration:<br>t" | s, please click the     |                    |
| Contact Us          | SELECT PARTICIPANT: Select                                                                                                    |                |                                               |                        | Proceed to Checkout     | 1                  |
| Log Out             | 2. Select a Course                                                                                                    | )              | Select co                                     | ourse f                | rom the d               | rop down menu      |
|                     | . Select the course you wish to add from the pull-down menu.                                                                                                    |                | and then                                      | add (                  | to registra             | tion cart". If you |
|                     | SELECT COURSE:                                                                                                    |                | are regi                                      | ctoring                | for multi               | hle courses add    |
|                     | Select<br>180-degree Leadership Assessment FY16 - 7/1/2015                                                                                                    | 1              | arcregi                                       | stering                |                         | pie courses, aud   |
|                     | Art and Science of Negotiation - 5/25/2016<br>Building Networks and Partnershins - 9/20/2016                                                                                      |                | one co                                        | urse to                | the regist              | tration cart and   |
|                     | Creating High Performance Teams - 4/26/2016<br>Digital Government - 5/16/2016                                                                                                    |                | then fo                                       | llow t                 | he same st              | tens to add the    |
|                     | to ECQ Writing Seminar - 4/28/2016<br>Executive Leadership for America - 4/17/2016                                                                                                |                |                                               |                        | ne same s               | teps to add the    |
|                     | Flexibility and Decisiveness - 9/13/2016<br>Global Leadership: Leveraging Differences - 6/8/2016<br>Inside the White House - 6/13/2016<br>Leadership Coaching Sessions - 7/1/2015 |                |                                               | 0                      | ther cours              | ies.               |
|                     | MSL Application Fee - FY16 - 7/1/2015<br>MSL Assessment Fee - FY16 - 7/1/2015                                                                                                    |                |                                               |                        |                         |                    |
|                     | Organizational culture, Learning, and Change - 5/24/2016<br>Problem Solving Through Critical Thinking - 5/3/2016<br>Strategic Thinking: Driving Long-Term Success - 7/42/2016     |                |                                               |                        |                         |                    |
|                     | Strategies for Conflict Resolution - 6/14/2016                                                                                                    |                |                                               |                        |                         |                    |

| Profile             | To enroll yourself and/or other participants in an upcoming finished, click "proceed to checkout."                                                                                                   | course, pleas             | se complete the i                      | information belo        | ow. When you a    | are    |
|---------------------|----------------------------------------------------------------------------------------------------|---------------------------|----------------------------------------|-------------------------|-------------------|--------|
| Course Registration | If you need to register others for courses, please click "add<br>will be available the next time you log in.                                                                                         | participant" a            | and fill in the app                    | ropriate inform         | ation. This infor | mation |
| Upcoming Courses    | All courses currently open for registration are available from                                                                                                    | n the drop do             | wn menu in step                        | two.                    |                   |        |
| Course History      | If you experience any trouble on this screen, please contac                                                                                                    | t registrar@b             | prookings.edu or                       | 800.925.5730.           |                   |        |
|                     | 1. Select a Participant                                                                                                    | Regi                      | strant                                 | Course                  | Price             |        |
| Billing History     | Select a participant from the dropdown menu. If the<br>person you wish to register is not available in the                                                                                           |                           | You currently h                        | ave no courses in ye    | our cart.         |        |
| Change Password     | dropdown you can add a new participant by clicking the<br>"Add Participant" button immediately below.                                                                                                | Once you a<br>button "Pro | are finished addii<br>oceed to checkou | ng registrations<br>it" | , please click th | e      |
| Contact Us          | SELECT PARTICIPANT: Select                                                                                                    |                           |                                        |                         | Proceed to Che    | ckout  |
| Log Out             | 2. Select a Course<br>Select the course you wish to add from the pull-down<br>menu.                                                                                                    |                           |                                        |                         |                   |        |
|                     | SELECT COURSE:<br>Creating High Performance Teams - 4/26/2016                                                                                                    |                           |                                        |                         |                   |        |
|                     | Course: Creating High Performance Teams Price: \$1,950.00<br>Date: 4/26/2016 - 4/27/2016                                                                                                    |                           |                                        |                         |                   |        |
|                     | 3. Add Registration to Cart                                                                                                    |                           |                                        |                         |                   |        |
|                     | Confirm your selection by clicking the "Add Registration<br>to Cart" To add additional courses for this participant<br>please return to step 2. To add a new participant<br>please return to step 1. |                           |                                        |                         |                   |        |
|                     | Add Registration to Cart                                                                                                    |                           |                                        |                         |                   |        |

BROOKINGS EXECUTIVE EDUCATION Brookings Executive Education offers high-quality courses for corporate and government leaders that explore critical issues, the policy-making process, and public leadership.

| Home                               | Course Registration                                                                                                    |             |                                                                                                 |                                                                                                    |                                                                                            |                       |  |
|------------------------------------|----------------------------------------------------------------------------------------------------|-------------|-------------------------------------------------------------------------------------------------|----------------------------------------------------------------------------------------------------|--------------------------------------------------------------------------------------------|-----------------------|--|
|                                    | Step 1: Registration Information                                                                                                    |             |                                                                                                 |                                                                                                    |                                                                                            |                       |  |
| Profile                            | To enroll yourself and/or other participants in an upcoming cou<br>finished, click "proceed to checkout."                                                                                                    | rse, p      | lease complete                                                                                  | the information be                                                                                               | elow. When y                                                                               | ou are                |  |
| Course Registration                | If you need to register others for courses, please click "add par<br>will be available the next time you log in.                                                                                                    | ticipa      | nt" and fill in the                                                                             | e appropriate infor                                                                                              | mation. This i                                                                             | information           |  |
| Upcoming Courses                   | All courses currently open for registration are available from th                                                                                                    | e drop      | down menu in                                                                                    | step two.                                                                                                    |                                                                                            |                       |  |
| Course History                     | If you experience any trouble on this screen, please contact re                                                                                                    | gistra      | @brookings.ed                                                                                   | lu or 800.925.5730                                                                                               | ).                                                                                         |                       |  |
|                                    | 1. Select a Participant                                                                                                    |             | Registrant                                                                                      | Course                                                                                                    | Price                                                                                      |                       |  |
| Billing History<br>Change Password | Select a participant from the dropdown menu. If the person<br>you wish to register is not available in the dropdown you<br>can add a new participant by clicking the "Add Participant"<br>button immediately below. | 1.          | Millar, Abby                                                                                    | Creating High<br>Performance<br>Teams -<br>4/26/2016 -                                                           | \$1,950.00                                                                                 | Remove                |  |
| Contact Us                         | SELECT PARTICIPANT: Millar, Abby                                                                                                    | Ond<br>butt | e you are finish<br>on "Proceed to                                                              | ed adding registra                                                                                               | ations, please                                                                             | e click the           |  |
| Log Out                            | 2 Solost a Course                                                                                                    |             |                                                                                                 |                                                                                                    | Proceed to                                                                                 | Checkout              |  |
|                                    | Select the course you wish to add from the pull-down menu.                                                                                                    |             | If you will                                                                                     | l be paying by Pu                                                                                                | urchase Ord                                                                                | er                    |  |
|                                    | SELECT COURSE:<br>Creating High Performance Teams - 4/26/2016 V<br>Course: Creating High Performance Teams Price: \$1,950.00<br>Date: 4/26/2016 - 4/27/2016                                                         |             | If paying usin<br>add each pur<br>add all partici<br>cart and cheo<br>you will be pr<br>orders. | ng multiple purchase<br>rchase order separa<br>ipants on purchase<br>ckout. Once checkou<br>rompted to enter add | orders, please<br>tely. For exam<br>order #1 to you<br>ut is complete,<br>ditional purchas | e<br>ple,<br>ur<br>se |  |
|                                    | 3. Add Registration to Cart                                                                                                    |             |                                                                                                 |                                                                                                    |                                                                                            |                       |  |
|                                    | Confirm your selection by clicking the "Add Registration to<br>Cart" To add additional courses for this participant please<br>return to step 2. To add a new participant please return to<br>step 1.                |             |                                                                                                 |                                                                                                    |                                                                                            |                       |  |
|                                    | Add Registration to Cart                                                                                                    |             |                                                                                                 |                                                                                                    |                                                                                            |                       |  |

#### BROOKINGS EXECUTIVE EDUCATION

Brookings Executive Education offers high-quality courses for corporate and government leaders that explore critical issues, the policy-making process, and public leadership.

| Profile             | Course Registration<br>Step 2: Payment Information |                                                                                                    |           |            |
|---------------------|----------------------------------------------------|----------------------------------------------------------------------------------------------------|-----------|------------|
| Course Registration |                                                    | 1. Please review the registrations you selected<br>Creating High Performance Teams - 4/26/2016 - 4 | 4/27/2016 |            |
| Upcoming Courses    |                                                    | Millar, Abby<br>< Return to Course Selection                                                       | Total:    | \$1,950.00 |
| Course History      |                                                    | 2. Please select payment method:                                                                   |           | 1          |
| Billing History     |                                                    | ◯ Credit Card<br>◯ Check                                                                           |           | <u> </u>   |
| Change Password     |                                                    | ○ Purchase Order                                                                                   |           |            |
| Contact Us          |                                                    |                                                                                                    |           |            |
| Log Out             |                                                    | Submit Registration                                                                                |           |            |

If payment is being made via credit card or check, confirm billing address and then submit registration. For payment by Purchase Order, skip ahead to the next step.

| ome                | Course Registrat            | lion            |                                       |                                     |            |
|--------------------|-----------------------------|-----------------|---------------------------------------|-------------------------------------|------------|
| rofile             | Step 2: Payment information |                 |                                       |                                     |            |
|                    |                             | 1. Please revie | w the registrations you selected      |                                     |            |
| ourso Pogistration |                             | Building Netw   | orks and Partnerships - 9/20/2016     | - 9/22/2016                         |            |
| ourse Registration |                             | Millar, Abby    |                                       |                                     | \$1,950.00 |
|                    |                             | < Return to Co  | urse Selection                        | Total:                              | \$1,950.00 |
| coming Courses     |                             |                 | 2. Please select                      | payment method:                     |            |
| ourse History      |                             |                 | Creating                              | dit Card                            |            |
| aroo i notory      |                             |                 | 00                                    | heck                                |            |
| ing History        |                             |                 | ⊖ Purch                               | ase Order                           |            |
| nge Password       |                             |                 | 3. Please confirm Billing             | g Contact and Addre                 | ess:       |
|                    |                             |                 | Millar,<br>1775 Massach<br>Washington | Abby<br>usetts Ave NW<br>, DC 20036 | Step       |
| ntact Us           | Ste                         | ep z            | Confirm Billin                        | g Information                       |            |
| J Out              |                             |                 | Submit Reg                            | gistration                          |            |

| Confirm Billing Address                           |                      | 8                   |
|---------------------------------------------------|----------------------|---------------------|
| Millar, Abby 🔽 New Billin                         | ng Contact           |                     |
| 1775 Massachusetts Ave NW<br>Washington, DC 20036 | Edit this<br>Address | Use this<br>Address |
| <u> </u>                                          | Add I                | New Address         |

If payment method is Purchase Order, enter the PO Number in the box provided (if PO Number is not yet available, type "PO – Pending" in the box) and then submit registration.

\*Please note: a copy of the approved government purchase order must be submitted to registrations in order to finalize your enrollment in the course.

| Home                | Course Registrat | ion             |                                                                                             |              |
|---------------------|------------------|-----------------|---------------------------------------------------------------------------------------------|--------------|
| Profile             |                  |                 |                                                                                             |              |
|                     |                  | 1. Please revie | w the registrations you selected                                                            |              |
| Course Registration |                  | Building Netwo  | orks and Partnerships - 9/20/2016 - 9/22/2016                                               |              |
|                     |                  | Millar, Abby    |                                                                                             | \$1,950.00   |
| Uncoming Courses    |                  | < Return to Co  | urse Selection Total:                                                                       | \$1,950.00   |
| speering obuises    |                  |                 | 2. Please select payment method:                                                            |              |
|                     |                  |                 | ⊖ Credit Card                                                                               |              |
| Course History      |                  |                 | ◯ Check                                                                                     |              |
|                     |                  |                 | Purchase Order                                                                              |              |
| Billing History     |                  |                 | Please enter your Purchase Order numb                                                       |              |
|                     |                  |                 | here: *                                                                                     |              |
| Change Password     |                  |                 | A hard copy of the PO is required for registr                                               | ration       |
| y                   |                  |                 | to be considered complete. Please fax a co<br>202 797 4363. For assistance, call 800 925    | py to        |
|                     |                  |                 |                                                                                             |              |
| Contact Us          |                  |                 | For residential and international program                                                   | ns           |
|                     |                  |                 | payment must be received before the start of<br>course. In order to allow sufficient time f | of the<br>or |
| Log Out             |                  |                 | invoicing, Brookings Executive Education of                                                 | loes         |
|                     |                  |                 | less than 30 days before the start of the co                                                | urses        |
|                     |                  |                 |                                                                                             |              |
|                     |                  |                 |                                                                                             |              |
|                     |                  |                 | Submit Registration                                                                         |              |
|                     |                  |                 |                                                                                             |              |

If questions arise during the process, please do not hesitate to reach out to registrar@brookings.edu or call 202-797-6276 for assistance.